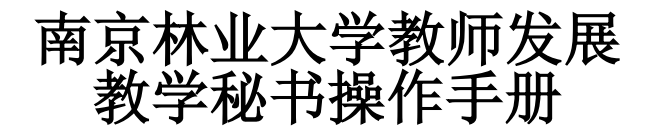

系统网址: https://nljf.mh.chaoxing.com/ 右上角点击登录进入空间

- 1. 讲座申请,填写讲座基本信息
- 2. 讲座管理,生成报名二维码
- 3. 发布签到,引导参加培训老师签到
- 4. 学分审核,通过已签到老师学分

#### 具体操作如下:

先正确进入到【学院教学秘书】角色的空间,通过左上角进行判断。如若不是,则点击右上 角【切换角色】,选择'学院教学秘书'即可。

| 南京林业大学(学院教学秘书                                                                                                    | )        | دريونيون<br>             |
|----------------------------------------------------------------------------------------------------|----------|--------------------------|
|                                                                                                    | 教师发展资源应用 | 讲座管理                     |
| <ul> <li>□ 課程</li> <li>▲ 第記</li> <li>● 消息</li> <li>→ 元豊</li> <li>○ 次単</li> <li>○ 欧件箱</li> <li>□ 数师名单收集 [新校</li> <li>□ 新教师考核準批</li> </ul> |          |                          |
| <ul> <li>         ·         ·         ·</li></ul>                                                                                        |          | 昭时代式: 74% 新帝<br>31 Semin |
| 南京林业大学(学院教学秘书                                                                                                    |          | \$2\Bito                 |
|                                                                                                    | 数师发展资源应用 | 味 考管理<br>切換申位/角色<br>退出空の |
| <ul> <li>■ 课程</li> <li>▲ 笔记</li> <li>● 消息</li> </ul>                                                                                     |          |                          |

| 切换单位/角色        | $\otimes$ |
|----------------|-----------|
| Q 南京林业大学       | 搜索        |
| 南京林业大学(学院教学秘书) | ~         |
|                |           |
|                |           |
|                |           |
|                |           |

# 一、讲座申请

## 1. 申请:

个人空间左侧菜单栏模块,找到【讲座申请】模块,点击上方【讲座申请】应用,进行 讲座申请。

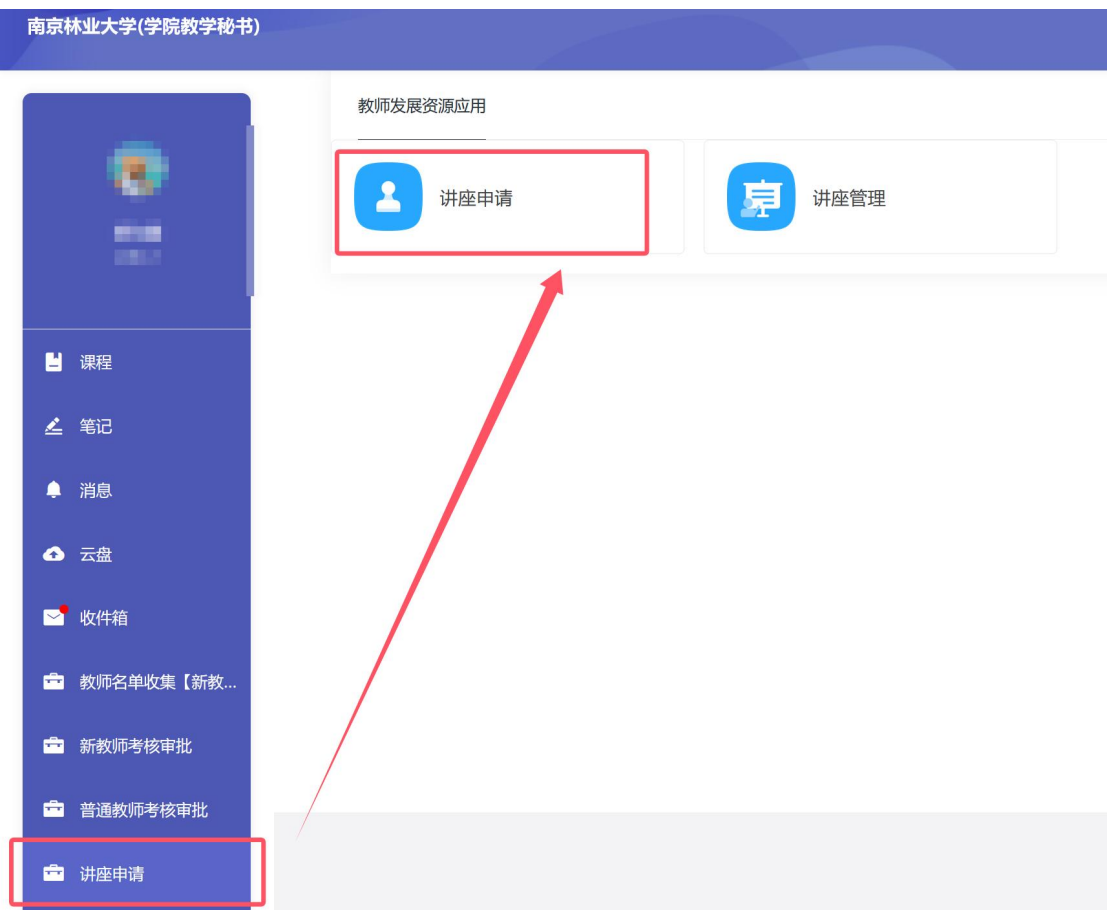

根据字段信息依次填写讲座详情即可,带有'\*'号为必填项,其他字段可根据实际情

况进行选填。必填项填写完成之后即可提交。

| <b>讲座申请</b><br>* <mark>普训标题</mark> |                      |
|------------------------------------|----------------------|
| <b>培训标题</b><br>活动封面<br>図 上传图片      |                      |
| <b>活动封面</b> 记 上传图片                 |                      |
| 🖾 上传图片                             |                      |
|                                    |                      |
| 报名开始时间                             |                      |
| 请选择                                | t                    |
| <b>报名截止时间</b><br>请选择               | C                    |
| 培训开始时间                             |                      |
| 请选择                                | ţ                    |
| 培训结束时间                             |                      |
| 请选择                                | t                    |
| 培训分类                               |                      |
| <sub>请选择</sub> 选择教学能               | <b>E力讲座课程,学分设为 2</b> |
| 培训级别                               |                      |
| 请选择                                |                      |

如果对本次讲座报名的人员有限制要求,可选择限制的部门范围,允许多选(**当没有选** 择任何部门时,默认报名范围为全校教职工);且可限制报名的人数、与限制报名范围外的 报名人数。如果没有相关限制,可以选择不填写。

| ☆ 点击选择部门                                                                                                    |                                                                    |
|----------------------------------------------------------------------------------------------------|--------------------------------------------------------------------|
| 培训地点                                                                                                    |                                                                    |
|                                                                                                    |                                                                    |
| 培训内容                                                                                                    |                                                                    |
| ★ $ ightarrow$ $ ightarrow$ | U 9 AB X, X° A * ℓ * 1 Ξ Ε 0 Ξ * ≛ * Ε * % ""<br>Q ⊟ ⊠ € © ¥ № 6 £ |
| <b>8名范围选择</b><br>主:不选择时 默认全校均可报名<br>☆ 点击选择部门                                                                                                    |                                                                    |
| 报名范围内人数                                                                                                    |                                                                    |
| 报名范围外人数                                                                                                    |                                                                    |
| 流程                                                                                                    | 收起 ^                                                               |
| <b>审批人</b><br>2人或签                                                                                                    | 12                                                                 |
|                                                                                                    | 提交一                                                                |

填写好相关信息后,可点击右下角【提交】,等待管理员进行审批即可。

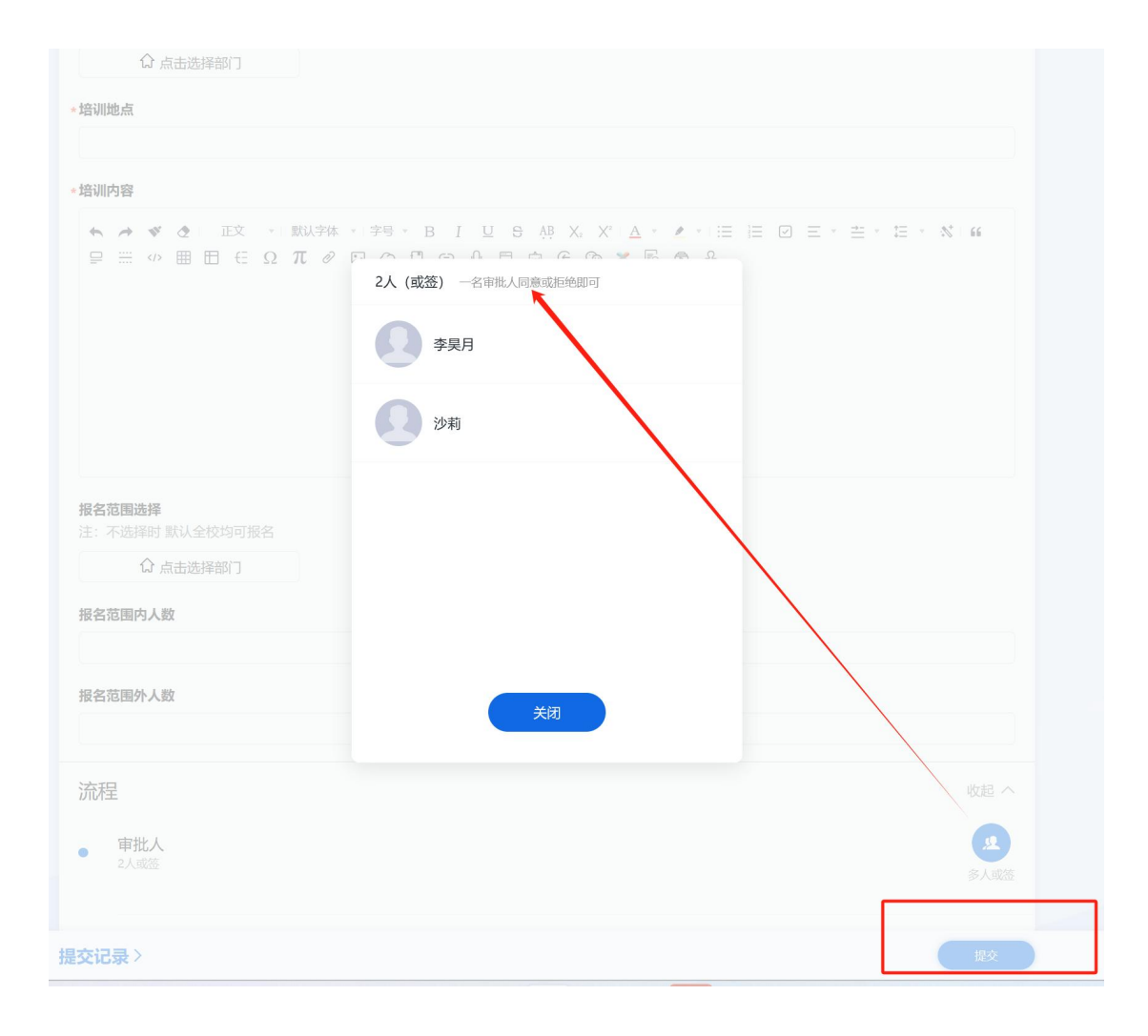

### 2. 查看审批状态

查看方式一:

如果审批状态有变化(即讲座申请通过或被拒绝),可在收件箱收到通知。

| 南京林业大学(学院教学秘书) |                                                       |                  |
|----------------|-------------------------------------------------------|------------------|
| _              | 与处内给商 新建文件夹                                           |                  |
|                | □ 已选 0                                                |                  |
|                | 草稿箱                                                   | 9)               |
|                | - 100 收藏                                              | 33.>             |
| 2 课程           |                                                       |                  |
| 🔺 笔记           | 我友出的                                                  | 84>              |
| ▲ 消息           | 回         的讲座申请已通过           双杆人: 0公助手         回請: 22 | 10-08(雇用二) 14.06 |
| ▲ 云盘           | 的讲座申请                                                 | 10-08(紀明二) 14:05 |
| ≥ 收件箱          | E读: 1/1                                               | <i>~</i>         |
| 药 教师名单收集【新教    |                                                       | 10-08(紀明二) 13.48 |
| 新教师考核审批        |                                                       | 10-08(紀明二) 13:47 |
| 普通教师考核审批       | C C LOS COMOS DA 1                                    |                  |
| 🚔 讲座申请         | 1 100 100, 100 10 10                                  |                  |
|                |                                                       | 1.000            |

查看方式二:

再次进入【讲座申请】填写页,点击左下方【提交记录】,即可查看自己已经提交过的 所有申请记录。点击【查看】,即可查看审批详情。

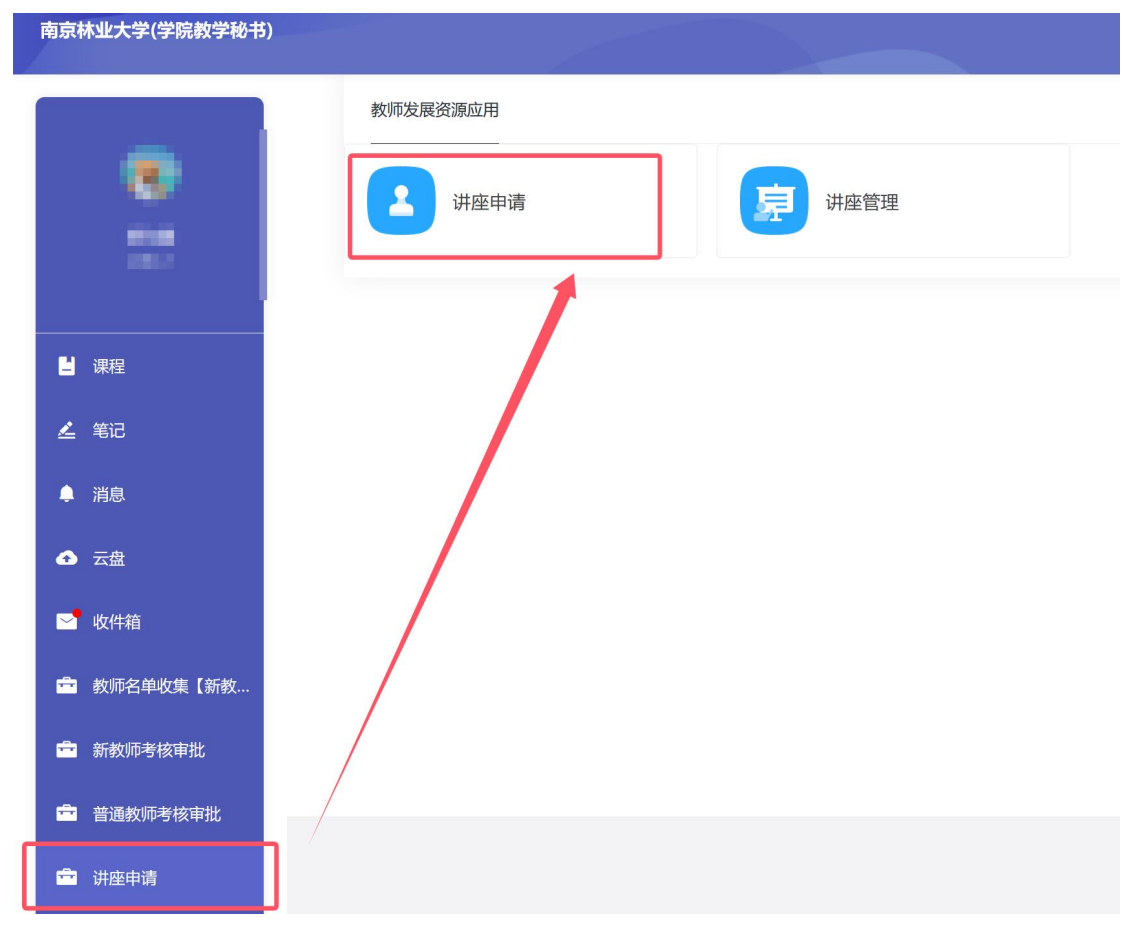

| 讲座日                  | 申请     |                |          |             |               |        |                           |                 |               |        |   |
|----------------------|--------|----------------|----------|-------------|---------------|--------|---------------------------|-----------------|---------------|--------|---|
| * 培训标题               | 迺      |                |          |             |               |        |                           |                 |               |        |   |
|                      |        |                |          |             |               |        |                           |                 |               |        |   |
| 活动封闭                 | 5      |                |          |             |               |        |                           |                 |               |        |   |
|                      | 🛛 上传   | 图片             |          |             |               |        |                           |                 |               |        |   |
| *报名开始                | 台时间    |                |          |             |               |        |                           |                 |               |        |   |
| 请选择                  | 2      |                |          |             |               |        |                           |                 |               | Ī      | 2 |
| *报名截」                | 上时间    |                |          |             |               |        |                           |                 |               |        |   |
| 请选择                  | Z      |                |          |             |               |        |                           |                 |               | Z      | 2 |
| *培训开始                | 台时间    |                |          |             |               |        |                           |                 |               |        |   |
| 请选择                  | 2      |                |          |             |               |        |                           |                 |               | Ī      | 2 |
| *培训结药                | 東时间    |                |          |             |               |        |                           |                 |               |        |   |
| 请选择                  | 2      |                |          | /           |               |        |                           |                 |               | Ī      | 2 |
|                      | 4      |                | /        |             |               |        |                           |                 |               |        |   |
| *                    | e<br>2 |                |          |             |               |        |                           |                 |               |        | ~ |
|                      |        | /              |          |             |               |        |                           |                 |               |        |   |
| 培训级别                 | ۶<br>z |                |          |             |               |        |                           |                 |               |        |   |
| 调远拍                  | -      |                |          |             |               |        |                           |                 |               |        | ~ |
| 。                    | 15     |                |          |             |               |        |                           |                 |               | 提交     | 7 |
|                      |        |                |          |             |               |        |                           |                 |               |        |   |
| 2000年4月20日<br>4月20日日 |        | 1040 TTALE-1-T | 28281452 | 10.49 mm    | Entra access  | ·八症父记求 | 1012104-00107 Tunton      | 400/01/+10/04/7 | 2082-2019-452 |        |   |
| ADANAGE 1            |        | 1267738时间      | PRASE    | <b>叔名截1</b> | THOMA THISSIA | 15     | UNIVERSITY OF CONTRACTORS | 石加运来时间          | 184237年       |        |   |
|                      |        |                |          |             |               |        |                           |                 |               | $\sim$ |   |
|                      |        |                |          |             |               |        |                           |                 |               | 1      |   |

| < 波回填写页 |    |                                                | 个人提交记录 |              |                  |       |             |
|---------|----|------------------------------------------------|--------|--------------|------------------|-------|-------------|
| 培训标题    |    |                                                | 详情     |              | ×                | enter |             |
|         |    | K185A9+8                                       |        | 流程 评论 数据日志   | [已通过]            |       |             |
|         |    | • 培训标题                                         |        | 发起申请         | 2024-10-08 14:05 |       | <b>三 排序</b> |
|         |    | 调试1008                                         |        | ti           |                  | 8     |             |
| 测试1008  | 20 | 活动封面                                           |        | 审批人          | 2024-10-08 14:05 | 111   |             |
| 测试(1008 | 20 | 9527d70a3622d76244ecc57177de5dd5.jpg<br>7.89K8 |        | (已闷意)        |                  | 111   |             |
|         |    |                                                |        | ELEVIOR ROLL | 1707             |       |             |
|         |    | *报名开始时间                                        |        | THE THE      | 1140             |       |             |
|         |    | 2024-10-08 00:00                               |        | (Jak         |                  |       |             |
|         |    | •报名截止时间                                        |        |              |                  |       |             |
|         |    | 2024-10-11 00:00                               |        |              |                  |       |             |
|         |    | *培训开始时间                                        |        |              |                  |       |             |
|         |    | 2024-10-11 00:00                               |        |              |                  |       |             |
|         |    | *培训结束时间                                        |        |              |                  |       |             |
|         |    | 2024-10-11 01:00                               |        |              |                  |       |             |
|         |    | 培训分类                                           |        |              |                  |       |             |
|         |    | 教学能力讲座课程                                       |        |              |                  |       |             |
|         |    | *学时                                            |        |              |                  |       |             |
|         |    | 2                                              |        |              |                  |       |             |
|         |    | - 部门                                           |        |              |                  |       |             |
|         |    | ○风景园林学院                                        |        |              |                  |       |             |
|         |    |                                                |        |              |                  |       |             |

# 3. 查看报名二维码

**已通过**的讲座申请,会自动在后台发布好,**可点击【讲座管理】进行查看**。该模块下,可以查看并管理自己发布的讲座。

| 南京林业大学(学院教学秘书) | 2.15     |               |  |
|----------------|----------|---------------|--|
|                | 教师发展资源应用 |               |  |
| *              | 计座申请     | <b>读</b> 讲座管理 |  |
| ■ 课程           |          |               |  |
| 💪 笔记           |          |               |  |
| ▲ 消息           |          |               |  |
| ▲ 云盘           |          |               |  |
| ─ 收件箱          |          |               |  |
| 💼 教师名单收集【新教    |          |               |  |
| ➡ 新教师考核审批      |          |               |  |
| 普通教师考核审批       |          |               |  |
| 🎰 讲座申请         |          |               |  |

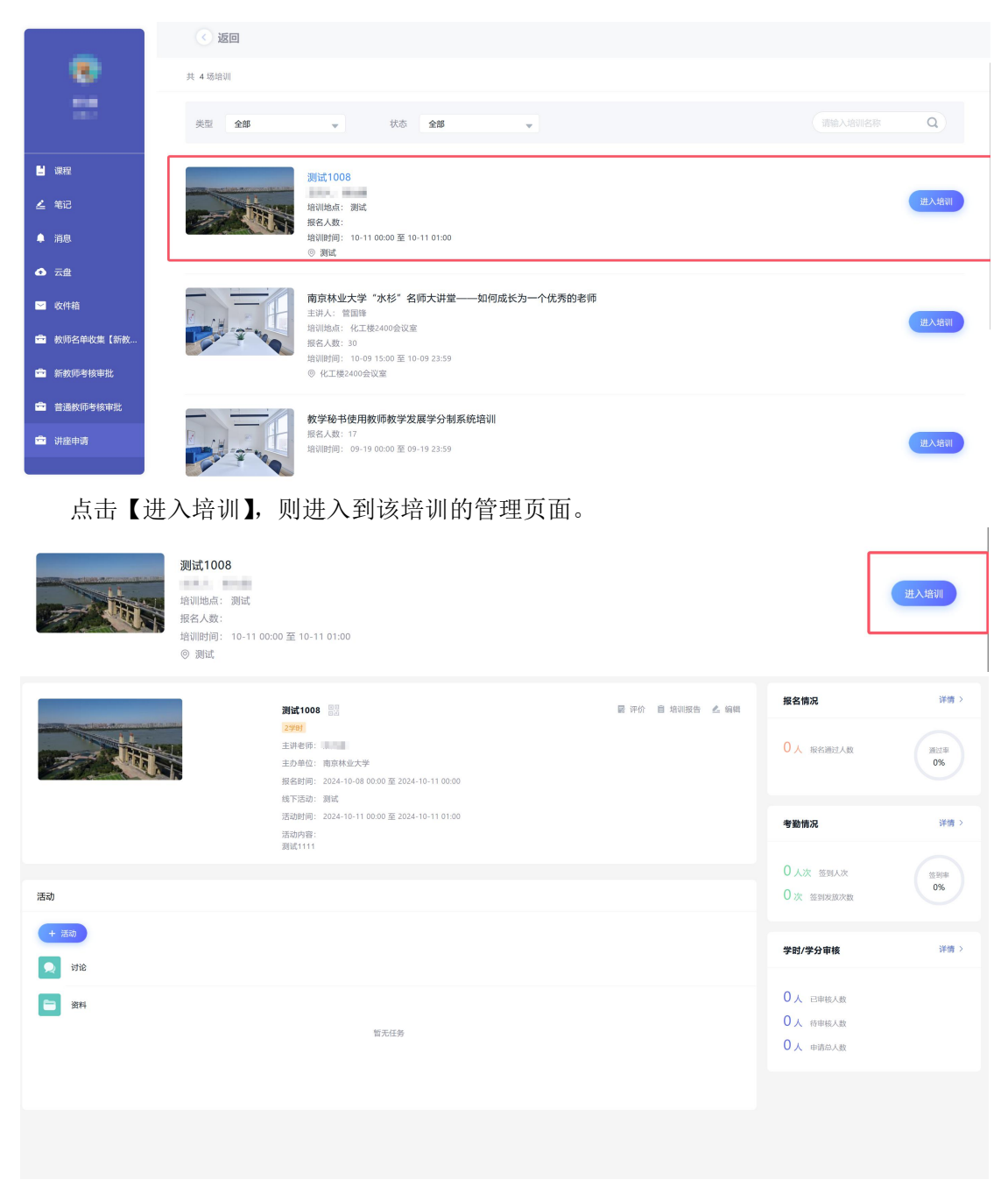

点击活动名称旁边的二维码,即为活动报名的二维码。

此处查看活动报名情况

|                                                                                                    | 测试1008 🔡                                              | 尼 评价 📋 培训报告 💪 编 | 报名情况                | 详慎 >    |
|----------------------------------------------------------------------------------------------------|-------------------------------------------------------|-----------------|---------------------|---------|
|                                                                                                    | 29483                                                 |                 |                     |         |
|                                                                                                    | 主讲老师                                                  |                 | 0人 报名通过人数           | 通过率     |
| A DE ALL AND A DE ALL AND A DE ALL AND A DE ALL AND A DE ALL AND A DE ALL AND A DE ALL AND A DE ALL AND A DE AL | 主办单位: 南京林业大学                                          |                 |                     | 0%      |
|                                                                                                    | 报名时间: 2024-10-08 00:00 至 2024-10-11 00:00             |                 |                     |         |
|                                                                                                    | 线下活动: 测试<br>研究时间: 2024 10 11 00:00 开 2024 10 11 01:00 |                 |                     |         |
|                                                                                                    | 活动的问: 2024-10-1100:00 至 2024-10-1101:00               |                 | 考勤情况                | 详情 >    |
|                                                                                                    | 调试1111                                                |                 |                     |         |
|                                                                                                    |                                                       |                 | 0人次 签到人次            | 94.2010 |
| )开oh                                                                                                    |                                                       |                 | O Ma ACCREMENTATION | 0%      |
| 1040J                                                                                                    |                                                       |                 | C AL MARKAR         |         |
| + 活动                                                                                                    |                                                       |                 |                     |         |
|                                                                                                    |                                                       |                 | 学时/学分审核             | 详惯 >    |
| 🗩 itie                                                                                                    |                                                       |                 |                     |         |
| _                                                                                                    |                                                       |                 |                     |         |
| 资料                                                                                                    |                                                       |                 | 0人 日申核人政            |         |
|                                                                                                    | 暂无任务                                                  |                 | ○人 待审核人数            |         |
|                                                                                                    |                                                       |                 | 0人 申请总人数            |         |
|                                                                                                    |                                                       |                 |                     |         |
|                                                                                                    |                                                       |                 |                     |         |
|                                                                                                    |                                                       |                 |                     |         |
|                                                                                                    |                                                       |                 |                     |         |

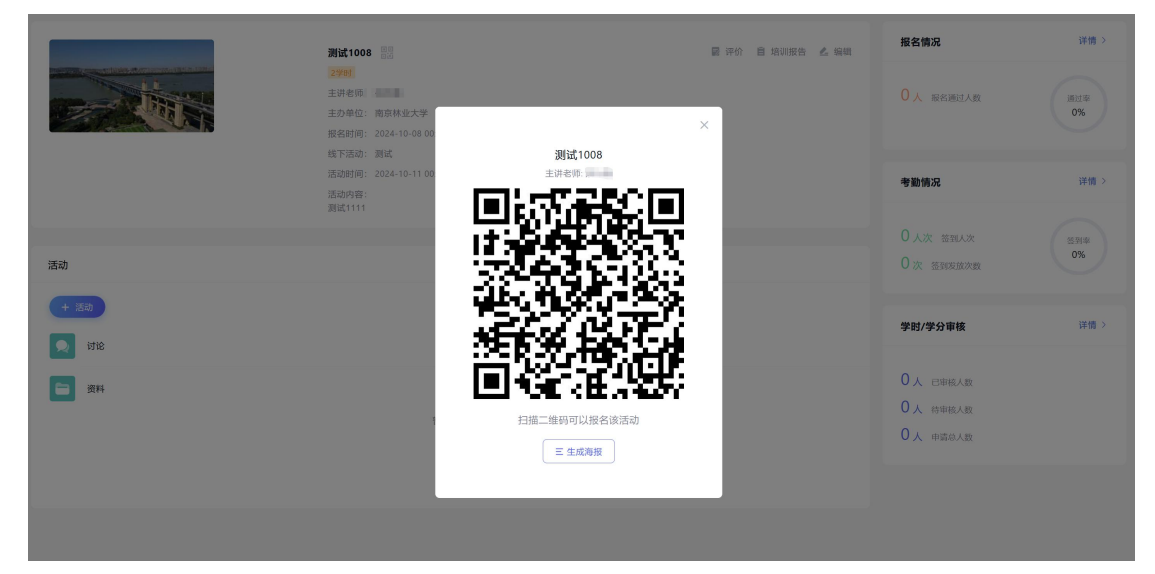

## 4. 发布签到

在讲座管理页面,点击【活动】,即可发布签到。

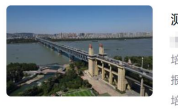

**测试1008** 培训地点: 测试 报名人数: 培训时间: 10-11 00:00 至 10-11 01:00 ② 测试

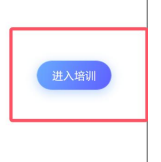

|                                                                                                    | <section-header><section-header><section-header><section-header><section-header><section-header><section-header><section-header><text></text></section-header></section-header></section-header></section-header></section-header></section-header></section-header></section-header> | ■ 评价 ■ 批評        | 服告 点 時期<br>用 2 前元<br>の人 能が通过<br>考勤情元<br>の人 能が通过<br>の 次 当知32<br>の 次 当知32<br>の 次 当知32<br>の 次 当知32<br>の 次 当知32<br>の 次 当知32<br>の 次 当知32<br>の 次 当知32<br>の 次 当知32<br>の 次 当知32<br>の 次 単応のあま | 详備 ><br>数<br>通信章<br>の方<br>で<br>数 |
|----------------------------------------------------------------------------------------------------|----------------------------------------------------------------------------------------------------|------------------|----------------------------------------------------------------------------------------------------|----------------------------------|
| avascript<br>指定签到地点<br>自动更新二维码<br>公準微信1700001                                                                                                    | 二维码签到 手势<br>需要参与人开                                                                                                    | ·签到 位置签<br>启位置服务 | Ð                                                                                                    |                                  |
| <ul> <li>允许微信扫码签到</li> <li>允许现场签到报名</li> <li>立刻开始</li> <li>조到有效期</li> <li>3</li> <li>3</li> <li>3</li> <li>3</li> <li>3</li> <li>3</li> <li>3</li> <li>3</li> <li>4</li> <li>5</li> <li>4</li> <li>5</li> <li>4</li> <li>5</li> <li>4</li> <li>5</li> <li>4</li> <li>5</li> <li>4</li> <li>5</li> <li>5</li> <li>5</li> <li>6</li> <li>5</li> <li>6</li> <li>5</li> <li>6</li> <li>5</li> <li>6</li> <li>5</li> <li>6</li> <li>5</li> <li>6</li> <li>5</li> <li>6</li> <li>5</li> <li>6</li> <li>5</li> <li>6</li> <li>6</li> <li>6</li> <li>5</li> <li>6</li> <li>6</li> <li>6</li> <li>7</li> <li>6</li> <li>7</li> <li>6</li> <li>7</li> <li>7&lt;</li></ul> | <ul> <li>         定时发放     </li> <li>         天 0 ▼ 小町     </li> <li>         审核 0     </li> </ul>                                                                                                    | ↓ 30 ▼ 分钟        | 手动结束                                                                                                    |                                  |

确定

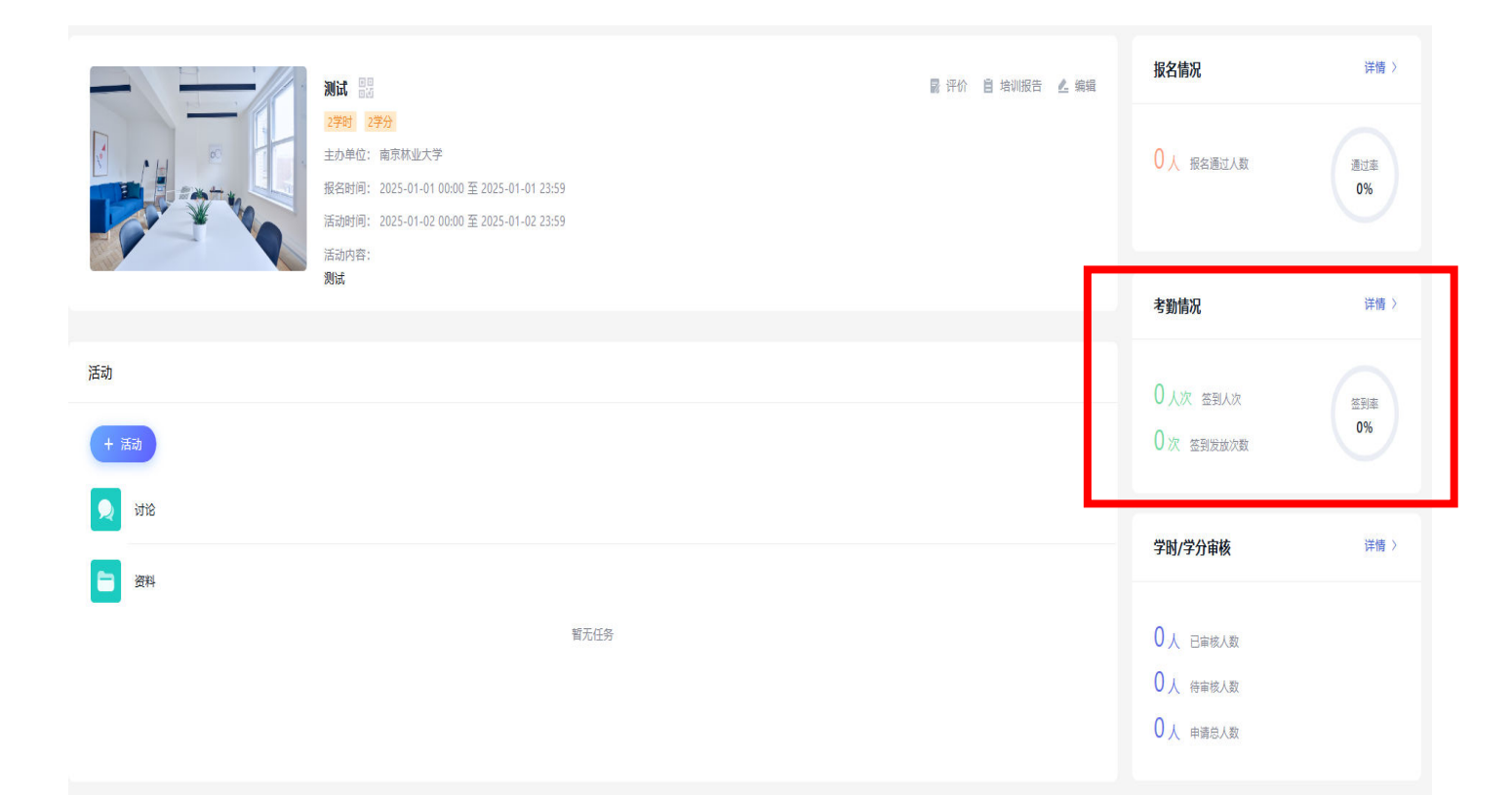

|                                    |                                                                                                    | 📓 评价 📋 培训报告 🛃 编辑 | 报名情况                                                             | 详情〉              |
|------------------------------------|----------------------------------------------------------------------------------------------------|------------------|------------------------------------------------------------------|------------------|
|                                    | 2学时 2学分<br>主办単位:南京林业大学<br>报名时间: 2025-01-01 00:00 至 2025-01-01 23:59<br>活动时间: 2025-01-02 00:00 至 2025-01-02 23:59<br>活动时间: 1025-01-02 00:00 至 2025-01-02 23:59 |                  | 0人 报名通过人数                                                        | 通过率<br>0%        |
|                                    | 测试                                                                                                    |                  | 考勤情况                                                             | 详情 〉             |
| 活动<br>+ 活动                         |                                                                                                    |                  | 0人次 签到人次                                                         | 签到本<br>0%        |
| <ul> <li>过论</li> <li>资料</li> </ul> |                                                                                                    |                  | 学时/学分审核                                                          | (<br>)<br>点击审核学分 |
|                                    | 智无任务                                                                                                    |                  | <ul> <li>○人 已前核人数</li> <li>○人 侍前核人数</li> <li>○人 申請念人数</li> </ul> |                  |

| 时/学分审   | 7. (2) |      | 11. 田编辑  |      |      |           |          |            |      |      | <b>命</b> 设置 |         |             |
|---------|--------|------|----------|------|------|-----------|----------|------------|------|------|-------------|---------|-------------|
| <u></u> | 全部     |      | 院系/部门 全部 |      | •    | 签到状态 全部   | <b>*</b> | 确定         |      |      | 请输入教        | 耐化名     | Q           |
| 申请      | 姓名 ≑   | Iē ‡ | 院系/部门 🛊  | 学时 🌲 | 学分 🍦 | 签到(次) 🔹 👻 | 出勤率 💲    | 作业提交次数 💲 🔹 | 完成情况 | 状态 🛊 |             | 已<br>操作 | 选 0个, 共 2 个 |
|         |        |      | -        | 2    | 4    | 0/1       | 0        | -          | 查看   | 待审核  | 通过          | 不通过     | 删除          |
|         |        |      | -        | 2    | -    | 1/1       | 100%     | -          | 查看   | 待审核  | 通过          | 不通过     | 删除          |
|         |        |      |          |      |      |           |          | 对已经        | 察到的老 | 师诵讨≦ | 学分审核        | 未名      | 劉的不         |